## AnyLogic Cloud API key 获取说明

说明:使用 AnyLogic 开发平台创建仿真模型,模型可导出到云端,使用云端 API key 来提交 作品模型

## 步骤 1 注册 AnyLogicCloud 账号

打开网址 <u>https://cloud.carila.cn/</u>

点击右上角 Guest-Login

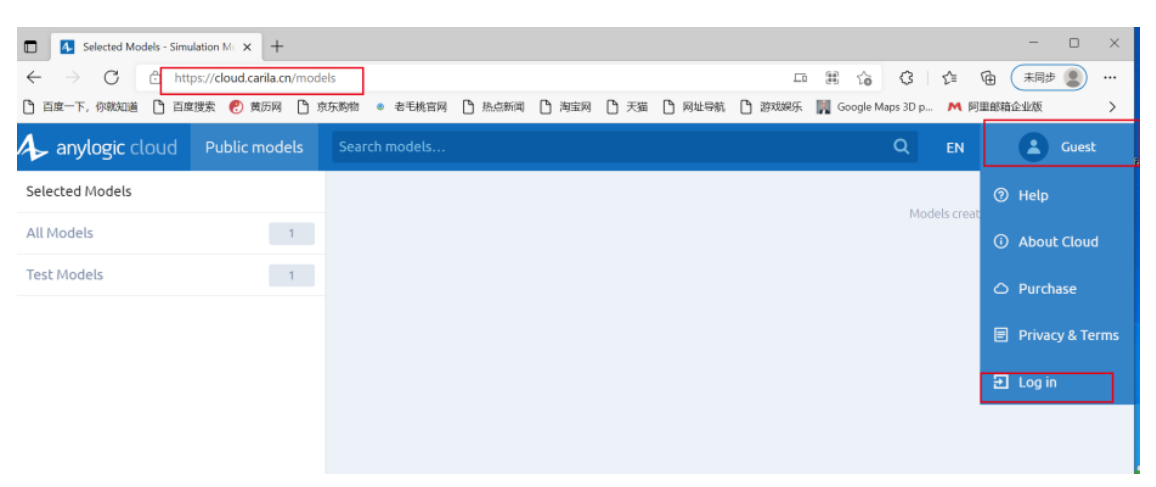

点击 Sign up

填入邮箱和密码完成注册

| Log in   | Sign up                              | Guest                                            |
|----------|--------------------------------------|--------------------------------------------------|
|          | t@126.com                            |                                                  |
|          |                                      |                                                  |
|          |                                      |                                                  |
|          | Sig                                  | in up                                            |
| By creat | ing an account, yo<br>Terms of use a | u agree to AnyLogic Cloud's<br>nd Privacy policy |
|          |                                      |                                                  |

## 步骤 2 通过 AnyLogic 开发平台将开发完成的作品模型导出 至云平台

打开 AnyLogic

点击工具(Tool)-偏好(Preferences)-连接(Connection)

选择安装在您的设施上的私有云(Private Cloud installed in your proprietary network)

地址填写: <u>https://cloud.carila.cn</u>

点击应用(Apply)重启 Anylogic

| ▲ 首选项                                                                                                    |                                                                             |            |    | $\times$     |
|----------------------------------------------------------------------------------------------------|-----------------------------------------------------------------------------|------------|----|--------------|
| 常规                                                                                                    | 连接                                                                          |            |    |              |
| <ul> <li>市 M</li> <li>开发</li> <li>图形编辑器</li> <li>连接</li> <li>组合键</li> <li>运行时</li> <li>数据库</li> <li>高级</li> </ul> | □ 使用代理<br>Httpf代理:<br>登录:<br>不使用代理,对于地址开头是                                  | 端口:<br>密码: |    |              |
|                                                                                                    | 使用分号(;)分割条目。<br>✓ AnyLogic云访问<br>○ AnyLogic Cloud (cloud.anylo              | ogic.com)  |    |              |
|                                                                                                    | <ul> <li>安装在您的设施上的私有云<br/>私有云地址: https://cloud.ca</li> <li>检查云连接</li> </ul> | arila.cn/  |    |              |
|                                                                                                    | 恢                                                                           | 复默认值(D)    | 应用 | ( <u>A</u> ) |
|                                                                                                    |                                                                             | 确定         | 取消 |              |

重启 AnyLogic 后右键选择项目文件

导出 (Export)

到 AnyLogic 云 (To AnyLogic Cloud)

| <ul> <li>Distribution Center</li> </ul>                                         | r [c               | loud]                            |                                  |                                                            |
|---------------------------------------------------------------------------------|--------------------|----------------------------------|----------------------------------|------------------------------------------------------------|
| > 🟮 Dock                                                                        |                    | 新建                               | >                                | >                                                          |
| > 👴 Forklift                                                                    | Ø                  | 打开                               | Ctrl+O                           |                                                            |
| <ul> <li>O LoadingTruck</li> <li>Main</li> <li>Order</li> <li>Pallet</li> </ul> | 8                  | <b>保存</b><br>另存为<br>还原           | Ctrl+S                           |                                                            |
| <ul> <li>Ø ResourceHandl</li> <li>Ø Truck</li> <li>Ø Type</li> </ul>            |                    | <b>关闭</b><br>关闭其他<br><b>关闭所有</b> |                                  |                                                            |
| Simulation: Ma                                                                  |                    | 折叠所有                             |                                  |                                                            |
| <ul> <li>▲ 运行配置: Main</li> <li>● 数据库</li> <li>&gt; □ 资源</li> </ul>              |                    | 剪切<br>复制<br>粘贴<br>删除             | Ctrl+X<br>Ctrl+C<br>Ctrl+V<br>删除 |                                                            |
|                                                                                 |                    | 格式代码                             |                                  |                                                            |
|                                                                                 | <b>⊪</b><br>⊘<br>参 | 构建<br>运行<br>调试                   | F7                               |                                                            |
|                                                                                 | 4                  | 导出                               | >                                | 💁 到AnyLogic云                                               |
|                                                                                 | <b>8</b> 7         | 创建文档<br>打开模型文件夹                  |                                  | <ul> <li>▲ 到独立Java应用程序</li> <li>◎ 增强学习(模型 导出模型)</li> </ul> |
|                                                                                 |                    | SVN                              | >                                | >                                                          |

填入步骤1注册的AnyLogic cloud 账号和密码上传模型即可(注意根据自身需求选择是否勾选上传源模型)

| ▲ 导出横                                           | 型到AnyLogic云                           |    |          | X     |
|-------------------------------------------------|---------------------------------------|----|----------|-------|
| 上传您的                                            | 模型到AnyLogic云                          | A  | anylogic | cloud |
| ▶ 不会使用                                          | 用被实验"Simulation"覆盖的模型参数值;将导出默认值。      |    |          |       |
| 用户: Zh                                          | uhui Bupt <u>改变</u>                   |    |          |       |
| 上传为新                                            | 摸型或选择现有的一个上传新版本。                      |    |          |       |
| 模型:                                             | 创建新模型 🗸                               |    |          |       |
| 模型名:                                            | Distribution Center                   |    |          |       |
| 图标:                                             | Main: Main     Simulation: Main       |    |          |       |
| <ul> <li>□ 包括横<br/>根据共</li> <li>□ 发布</li> </ul> | 型源文件<br>享设置在AnyLogic云发布模型这些文件可能变为公开。  |    |          |       |
|                                                 | <上一步( <u>B</u> ) 下一步( <u>N</u> )> 完成( | E) | 取消       | Í     |

根据实际情况填写型信息后,点击完成。

| ♣ 导出模型到AnyLogic云                                                                                                    |                              |                                              | $\times$                 |
|----------------------------------------------------------------------------------------------------|------------------------------|----------------------------------------------|--------------------------|
| 描述模型                                                                                                    | A                            | anylogic                                     | cloud                    |
|                                                                                                    |                              |                                              |                          |
| 类别:                                                                                                    |                              |                                              |                          |
| Test Models 🗙                                                                                                    |                              |                                              |                          |
| 应用领域:                                                                                                    |                              |                                              |                          |
|                                                                                                    |                              |                                              |                          |
| 建模方法:                                                                                                    |                              |                                              |                          |
| Discrete Event 🗙                                                                                                    |                              |                                              |                          |
| 标签:                                                                                                    |                              |                                              |                          |
| Test Cloud Upload                                                                                                    |                              |                                              |                          |
| 模型描述:                                                                                                    |                              |                                              |                          |
| 该模型模拟了配送中心的运营情况。涉及到的主要作业有:装货、卸货:使用叉车将卡车运输的货物卸载到收货区的货架上,之后货物将会补货:通过叉车将准备好的货物从发货区运输到卡车上,每辆卡车必须等的货物才可以出发。装配订单:每个订单可以装配不同类型的产品,数 | き、装香<br>皮运输至<br>を载其容<br>如果所書 | 改单。卸<br>111111111111111111111111111111111111 | 货 <b>▲</b><br>装 上<br>以 → |
|                                                                                                    |                              |                                              |                          |
| <上一步( <u>B</u> ) 下一步( <u>N</u> )> 完成( <u>F</u>                                                                               | -)                           | 取消                                           | í                        |

## 步骤 3 获取 AnyLogic Cloud API Key

登录云端账号

点击 Profile

复制 API Key

| anylogic cloud | My models Public mod                                            | els                                               | EN | Zhuhui Bupt     |  |
|----------------|-----------------------------------------------------------------|---------------------------------------------------|----|-----------------|--|
|                | LinkedIn profile url:                                           | https://www.linkedin.com/in/user-id/              |    | 🌣 Profile       |  |
|                | Personal page url:                                              | http://your.page.url/                             |    | 🛡 Get support   |  |
|                | About:                                                          |                                                   |    | ⑦ Help          |  |
|                |                                                                 |                                                   |    | About Cloud     |  |
|                |                                                                 |                                                   |    | O Purchase      |  |
|                |                                                                 |                                                   |    | Privacy & Terms |  |
|                |                                                                 | Save changes                                      |    | 🔁 Log out       |  |
|                |                                                                 |                                                   |    |                 |  |
|                | ✓ API                                                           |                                                   |    |                 |  |
|                | The latest API version is 8.5.0, see Documentation and examples |                                                   |    |                 |  |
|                | b0759e02-941a-4865-97ba-edca0f18cff4 Copy API key               |                                                   |    |                 |  |
|                | You can generate a new                                          | key if the existing one has been exposed Generate |    |                 |  |

登录 www.csf-sim-csms.org.cn

提交作品时填入 API key 后选择对应的作品模型即可。